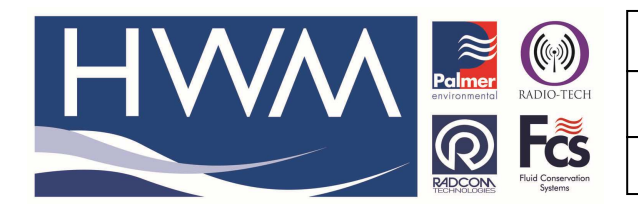

Ref: FAQ0055

Made By: AB 29/07/14

Version: 1.0

Title – Manual upload to Datagate

(Issue 1)

## Question – How can I manually select data from Radwin and upload it to Datagate

See FAQ0054 to firstly set up auto upload of data to Datagate. If the upload does not happen automatically or you want to upload previously unidentified data you can do this manually by following this procedure -

From the Start button – select 'Radcom Database Export'

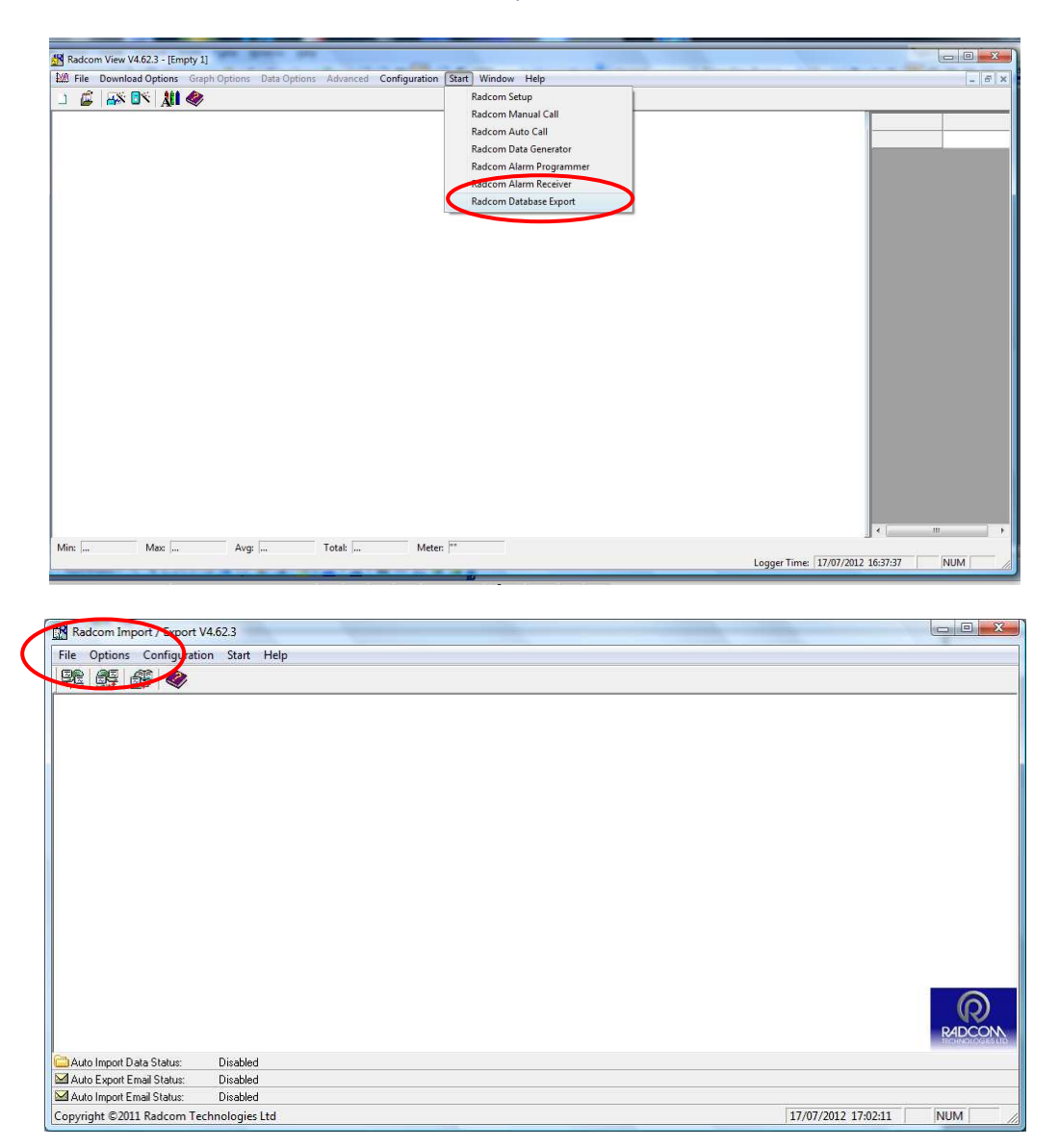

At the above screen select 'Options' and from the dropdown -

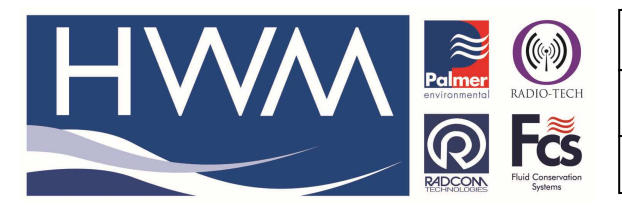

Ref: FAQ0055

Version: 1.0

Title – Manual upload to Datagate

Made By: AB 29/07/14

(Issue 1)

Click on 'Select Data to upload to Datagate' -

| Radcor    | n Import / Export V4.62.3                                                 | An and the second second second second second second second second second second second second second second se |   |
|-----------|---------------------------------------------------------------------------|----------------------------------------------------------------------------------------------------|---|
|           | Import Merge Database<br>Export Merge Database                            |                                                                                                    |   |
|           | Import ASCII DataBase<br>Export Database as ASCII                         |                                                                                                    |   |
|           | Import ASCII Data<br>Import SLI Data                                      |                                                                                                    |   |
|           | Rename Zone Identity<br>Rename Location Identity                          |                                                                                                    |   |
|           | Synchronise Radwin with Datagate<br>Upboad Waiting Data Files to Datagate |                                                                                                    |   |
|           | Select Data To Upload To Datagate                                         |                                                                                                    |   |
|           |                                                                           |                                                                                                    | 6 |
|           |                                                                           |                                                                                                    |   |
| Auto Im   | port Data Status: Disabled                                                |                                                                                                    |   |
| 🖂 Auto Ex | port Email Status: Disabled                                               |                                                                                                    |   |
| 🗠 Auto Im | port Email Status: Disabled                                               | 17/07/2012 17:03:0                                                                                              |   |

From the logger list select the data you wish to upload by double clicking on it -

|                                                                                                    | 100 10 |
|----------------------------------------------------------------------------------------------------|--------|
| A DATE                                                                                                    |        |
| Data File                                                                                                    |        |
| r1_3 : Billing Aquadrome Main - O2 9407                                                                                                    | 1      |
| 🖻 🛅 Location/Data                                                                                                    |        |
| 🗄 🗧0001 : Pipework GB returned lolog flash                                                                                                    |        |
| ⊞- 🚺1_1 :                                                                                                    |        |
| 🕀 🥁1_2 : Billing Aquadrome Forecourt - Orange 9364                                                                                                    |        |
| 🖃 🥁13 : Billing Aquadrome Main - O2 9407                                                                                                    |        |
|                                                                                                    |        |
| A0001 15/05/2012 {29/11/2010-15/05/2012} :                                                                                                    |        |
|                                                                                                    |        |
| 표 🥁1_5 : Ribby Hall Front Ent - Orange 13017                                                                                                    |        |
|                                                                                                    |        |
| 🕀 🥁19 : Old Hall - Orange 10524                                                                                                    |        |
| 🕀 🥁1_10 : Manor House - Orange 13018                                                                                                    |        |
| 🕀 🚟1_11 : Beachcomber Main - Orange 11054                                                                                                    |        |
| H                                                                                                    |        |
|                                                                                                    |        |
| 🕀 🎬1_14 : Thornley Leisure Park - O2 14080                                                                                                    |        |
| 🕀 🚟1_15 : Skelwith Fold Lower Pump House - O2 12384                                                                                                    |        |
| 🕀 🎬1_16 : Skelwith Fold Upper Pump House - O2 12383                                                                                                    |        |
| Image: Image: |        |
| 🕀 🥁1_18 : Fold House Farm - Vodafone 12386                                                                                                    |        |
|                                                                                                    |        |
| Image: March 1_1A : AM Seafoods duplicate                                                                                                    |        |
| Image: Image: |        |
|                                                                                                    |        |
| 🕀 💥1_27 : Talacre beach park 2                                                                                                    |        |
| 🕀 💥2_1 : Fallbarrow Glade 8 - Orange 12388                                                                                                    |        |
| 🗉 👑22 : White Cross Bay Main Gate - O2 9365                                                                                                    |        |
| 🕀 🚟23 : Gatebeck - Vodafone 12385                                                                                                    |        |
| 🕀 🚟2_4 : Todber - Orange 12390                                                                                                    |        |
|                                                                                                    |        |
| 🕀 🎬26 : Marina - O2 12382                                                                                                    |        |
| 🕀 💥27 : Fallbarrow LHS Gate - O2 13013                                                                                                    |        |
|                                                                                                    |        |
| 🗄 👑2_9 : Regent - O2 9363                                                                                                    |        |
| 🗄 👑2_10 : Regent No Entry - O2 9747                                                                                                    |        |
| 🕀 👑2_11 : White Cross Bay Lodge OLD - Vodafone 10525                                                                                                    |        |
| 🗄 👾2_12 : Hawthorn entrance - Orange 13018                                                                                                    |        |
| 0001 01/                                                                                                    | <br>-  |

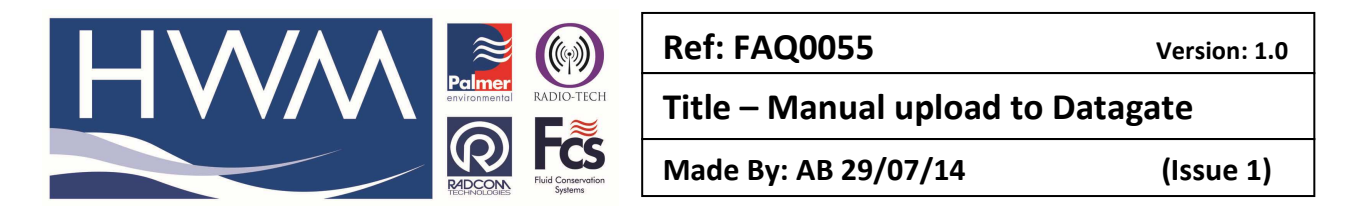

## At the following screen either 'Select More Files' or select 'Continue'

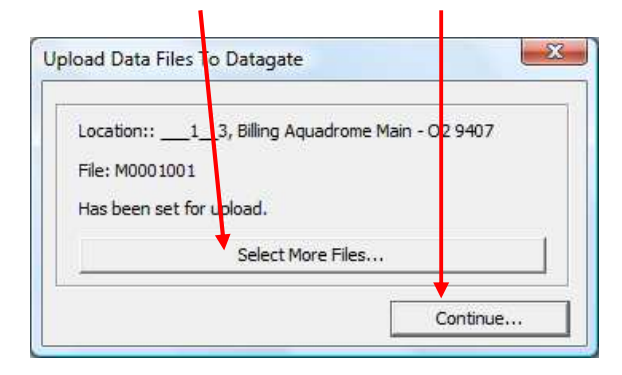

At this screen – select the 'Upload' button – this will now upload the logger data to the Datagate database.

| Radcom Import / Export      | V4.62.3         |                                                                                                    | Contraction of the local division of the local division of the loc | 0 D    |
|-----------------------------|-----------------|----------------------------------------------------------------------------------------------------|----------------------------------------------------------------------------------------------------|--------|
| File Options Configurati    | on Start Help   |                                                                                                    |                                                                                                    |        |
| Re 55 55 🛷                  |                 |                                                                                                    |                                                                                                    |        |
|                             |                 | Upload Data To DataGete  Upload Data To DataGete  IJ4 Data Files Are Waiting To Be Uploaded To Select Upload to upload the data now.  Upload  Cancel |                                                                                                    | RIDCON |
| 🚞 Auto Import Data Status:  | Disabled        |                                                                                                    |                                                                                                    |        |
| 🖬 Auto Export Email Status: | Disabled        |                                                                                                    |                                                                                                    |        |
| 🖾 Auto Import Email Status: | Disabled        |                                                                                                    |                                                                                                    |        |
| Convright ©2011 Radcom Te   | chnologies I td |                                                                                                    | 17/07/2012 16:41:13                                                                                                    | NUM    |

This completes the upload.

## Please note –

- For successful upload to take place a strong/stable internet connection is required.
- The pace of the upload counter ( # of messages currently uploaded) can be misleading Connection/upload fail may display as very fast upload.
- Check successful upload by shutting down Radwin software and reopen. The 'Upload' prompt window will appear again if files are still outstanding to be uploaded.
- The 'Upload' prompt window will also appear in the field when downloading loggers without an internet connection. The operator can cancel the prompt between sites the msg # to upload will increase with each site visit until the files are sent.

## **Document History:**

| Edition | Date of Issue | Modification | Notes |
|---------|---------------|--------------|-------|
| First   | 29/07/14      | Release      |       |
|         |               |              |       |